## [Xray Server] How to import Test Status using JUnit Automated Tests

Xray does import the Test Status found in a JUnit XML report file.

It is however necessary to have XML elements in the JUnit report stating errors, failures, etc. like the example below.

Also, please check our documentation for details on how Xray handles the JUnit status information, here.

## **Related articles**

- [Xray Server] No permissions to execute Test Executions
- Xray Exploratory App Storage information
- [Xray Cloud] Xray Data Residency location Germany
- [Xray Cloud] How to update Xray for Jira manually
- [Xray Data Center] How to get Xray Attachments size info on Jira Data Center?